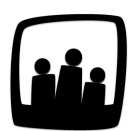

## Comment modifier le prévisionnel financier ?

J'ai saisi des montants dans le prévisionnel financier et je souhaite les modifier. Quelle est la marche à suivre sur mon instance Opentime ?

L'ajout de revenus dans le prévisionnel financier est lié à l'ajout de factures clients.

Pour accéder au prévisionnel financier, rendez-vous dans **Reporting** → **Prévisionnel financier**.

Deux vues sont disponibles, la vue **globale** et la vue **annuelle**.

| onsulter le prévisionnel financie                         | r        |            |          |          |         |         |         |         |         |         |         |         |            |
|-----------------------------------------------------------|----------|------------|----------|----------|---------|---------|---------|---------|---------|---------|---------|---------|------------|
|                                                           |          |            |          |          |         |         |         |         |         |         |         |         |            |
| 01/2021 - 12/2021                                         | 01/2021  | 02/2021    | 03/2021  | 04/2021  | 05/2021 | 06/2021 | 07/2021 | 08/2021 | 09/2021 | 10/2021 | 11/2021 | 12/2021 | Total      |
| 221JT - Bibliothèque municipale - Maquette<br>Aile Gauche |          |            | 700,00€  |          |         |         |         |         |         |         |         |         | 700,00 €   |
| 221JV - Mairie de quartier Lomel - Maquette               |          |            |          | 400,00 € |         |         |         |         |         |         |         |         | 400,00 €   |
| Interne - Journée d'intégration                           |          | 4 000,00 € |          |          |         |         |         |         |         |         |         |         | 4 000,00 € |
| Société Legrand - A63-Maintenance                         | 700,00 € |            |          |          |         |         |         |         |         |         |         |         | 700,00 🤅   |
| Total                                                     | 700,00 € | 4 000,00 € | 700,00 € | 400,00 € |         |         |         |         |         |         |         |         | 5 800,00 € |

Vue annuelle du prévisionnel financier

Pour modifier les éléments qui se trouvent dans ce prévisionnel :

- Rendez-vous dans **Finances** → **Factures**
- Pour ajouter un nouveau montant au prévisionnel, cliquez sur + facture en haut à gauche et complétez les éléments indispensables avant de sauvegarder (projet, client, date, titre, montant)
- Pour modifier un montant existant du prévisionnel, cliquez sur le **numéro** de la facture correspondante dans **Vue Globale**
- Vous pouvez alors faire évoluer le montant dans la ligne qui correspond puis sauvegarder

| + Facture V<br>Gérer les factu | Vue projet Vue globale                                 |        |            |                                      |
|--------------------------------|--------------------------------------------------------|--------|------------|--------------------------------------|
| Date                           | Client / projet                                        | Numéro | Montant    | Titre                                |
| 08/04/2021                     | 221JV - Mairie de quartier Lomel - Maquette            | 1A22   | 400,00 €   | Matériel                             |
| 5/03/2021                      | 221JT - Bibliothèque municipale - Maquette Aile Gauche | 1A     | 700,00 €   | Maquette Aile Gauche Bibliothèque LM |
| 09/02/2021                     | Interne - Journée d'intégration                        | 1A23   | 4 000,00 € | Changement bureaux                   |
| 9/01/2021                      | Société Legrand - A63-Maintenance                      | 1A24   | 700,00 €   | Peinture et électricité              |
|                                | Sélectionner tous Désélectionner tous                  |        |            |                                      |
| Page 1                         |                                                        |        |            |                                      |

Cliquer sur une facture pour la modifier

| Modifier la fac | ture d'un projet                 |            |
|-----------------|----------------------------------|------------|
| Numéro          | 1A22                             |            |
| Projet          | 221JV - Mairie de quarti 🌣       | Maquette ÷ |
| Titre           | Matériel                         |            |
| Jour            | 08 04 2021 🛐                     |            |
| Contact         | NOA Arthur (Maison Premium)      |            |
| Taux de TVA     | 20.00                            |            |
| Description     | Ajouter une nouvelle description |            |
| 888<br>888<br>8 | matériel                         |            |
|                 | 400                              | €          |
|                 |                                  |            |
|                 |                                  |            |
|                 |                                  |            |
|                 |                                  | //         |

Changer le montant d'une facture existante

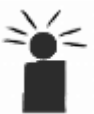

Dans Finances → Factures, lorsque vous sélectionnez un projet dans la Vue Projet, vous pouvez également générer des factures automatiquement en cliquant sur l'un des quatre boutons bleus Créer une facture. Ce projet se répercutera dans le prévisionnel financier.

| Gérer les factu                        | 95                                                                                |                        |
|----------------------------------------|-----------------------------------------------------------------------------------|------------------------|
| pas de données                         |                                                                                   |                        |
|                                        |                                                                                   |                        |
| Créer une facture                      | du 01 03 2021 🗾 au 31 03 2021                                                     | <b>3</b>               |
|                                        |                                                                                   |                        |
| Créer une facture                      | avec les frais du 01 03 2021 🗐 au 31                                              | 03 2021 🔟              |
| Créer une facture<br>Créer une facture | avec les frais du 01 03 2021 🗊 au 31<br>a partir des tâches du 01 03 2021 🗐 au 31 | 03 2021 🗊<br>03 2021 🗊 |

Créer une facture automatiquement

En vous rendant de nouveau dans le prévisionnel financier, vous verrez que les montants indiqués ont évolué automatiquement avec cette démarche !

Extrait de l'aide en ligne du site Opentime.fr

Pour plus d'infos, contactez l'équipe Opentime à support@opentime.net ou au 03 20 06 51 26